## Tutorial de como utilizar a rede sem fio eduroam no WINDOWS 10

1.Clique com o botão direito do mouse sobre o **ícone de rede** que fica próximo ao relógio do Windows, geralmente no canto inferior à direita da tela. Conecte na rede **"eduroam"**.

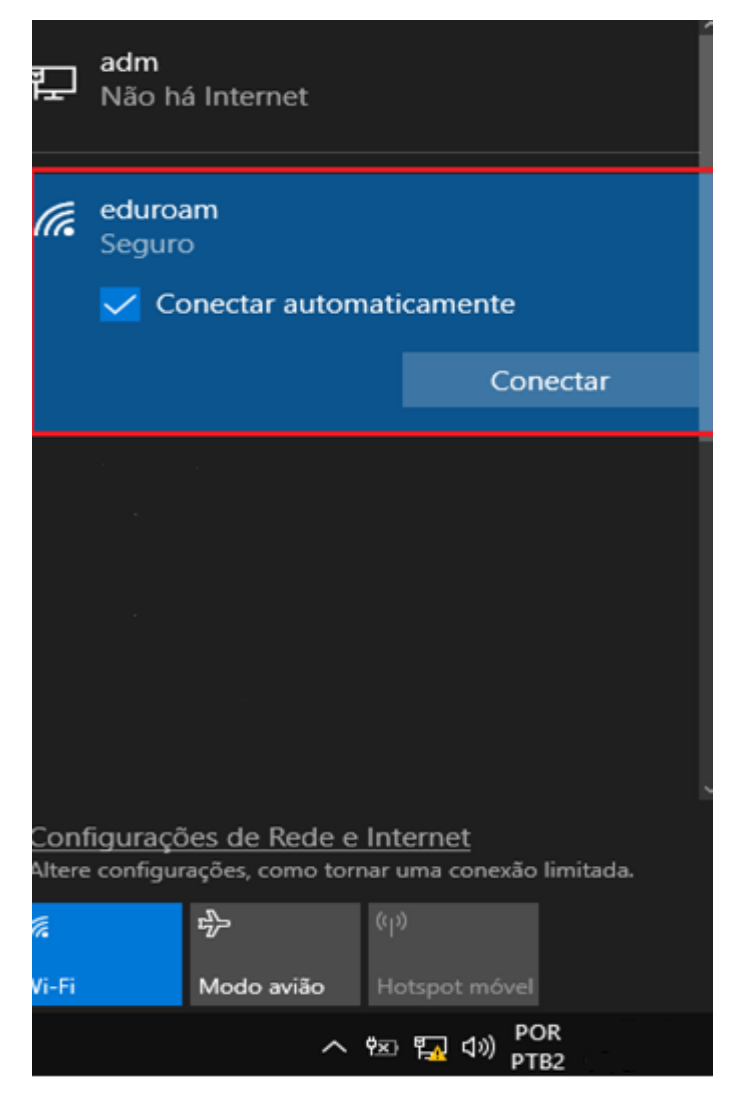

2. Para finalizar, digite o seu e-mail @uricer.edu.br e senha nos campos Nome de usuário e Senha e depois, clique no botão OK. Por exemplo: para os alunos o e-mail 099999@aluno.uricer.edu.br deve-se digitar 099999@uricer.edu.br no campo Nome de usuário. A senha é a mesma usada para acessar e-mail, autenticar na internet, etc.

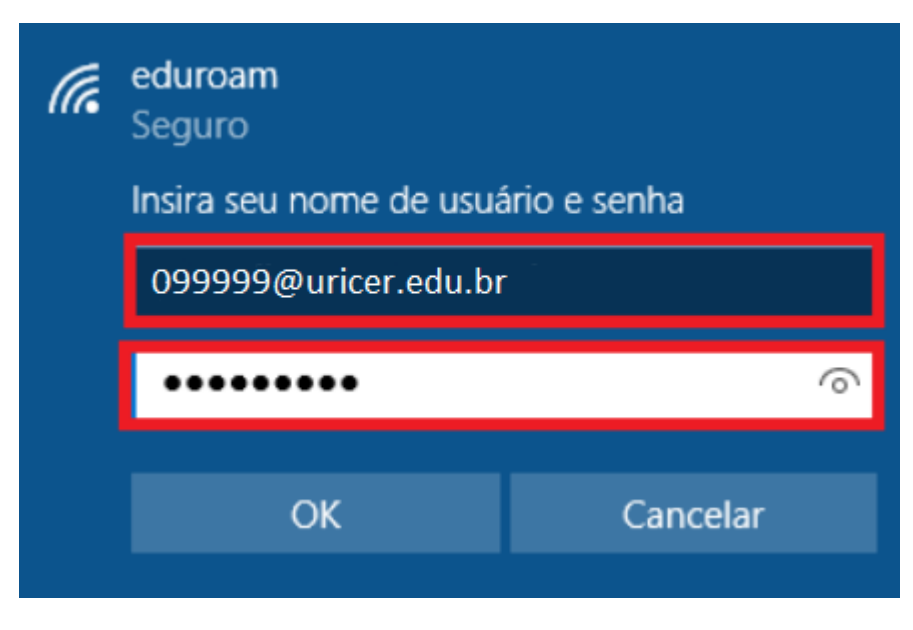